# How To Cancel Your Conference Registration:

#### Step 1: Log into the conference site.

The conference site can be accessed in 2 places.

1. Under the specific event on the Education Events pages on our website, <u>www.tjctc.org</u>.

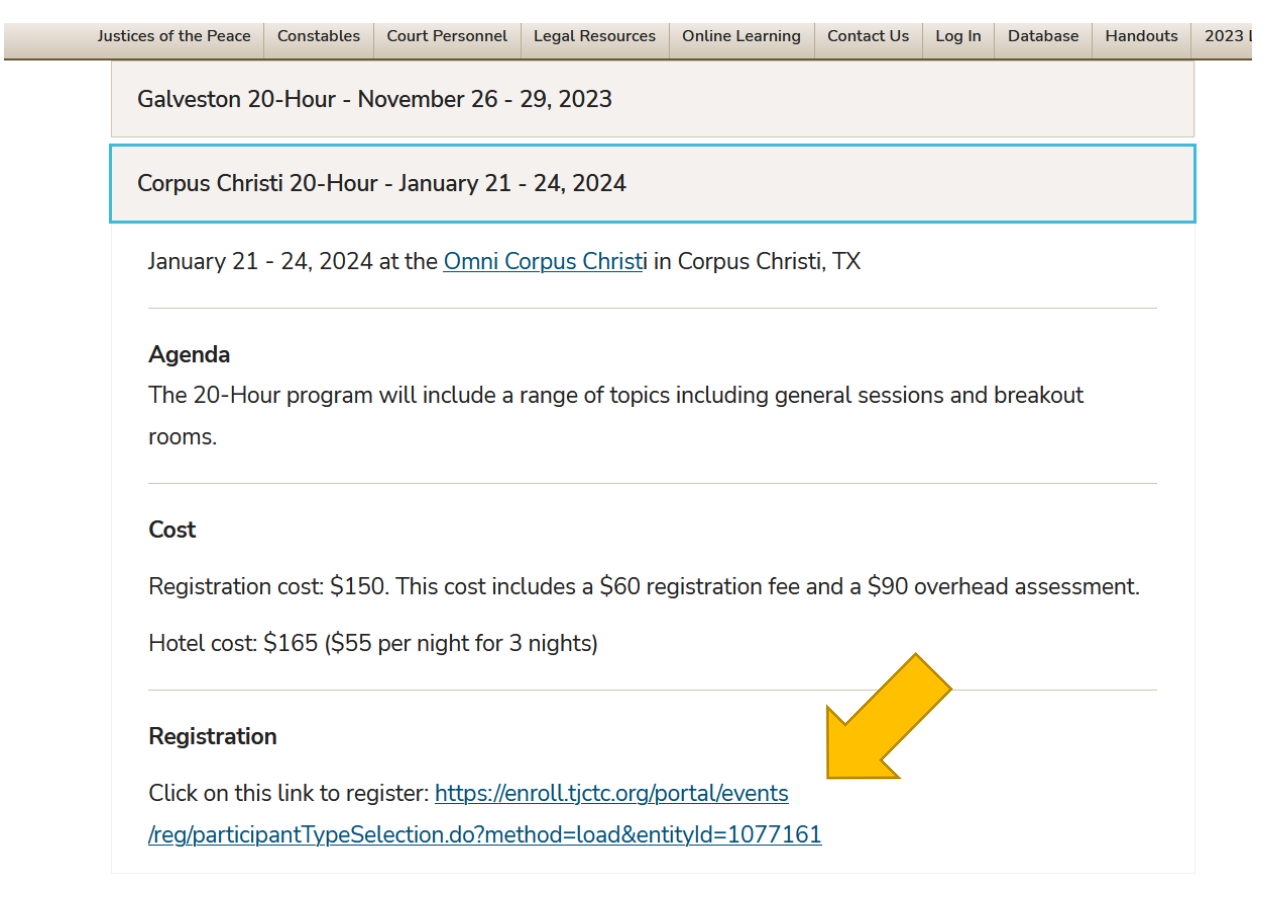

 Under My Conference History in your account at <u>https://enroll.tjctc.org</u>. My Conference History will appear after you have successfully registered for a conference. If you do not see My Conference History, close your browser, and retry. It may take around 15 minutes after registration to appear.

| Student Home   | Student Home                                                   |
|----------------|----------------------------------------------------------------|
| My Profile     |                                                                |
| My Enrollment  |                                                                |
| History        | Walances to your Student View                                  |
| My Conference  | Welcome to your student view.                                  |
| History        | My Current Courses                                             |
| Request New    | You are not enrolled in any currently scheduled courses.       |
| Employee       |                                                                |
| My Account     | My Current Conferences                                         |
| History        | You are not registered in any currently scheduled conferences. |
| My Saved Items |                                                                |
| My Files       |                                                                |
| Registration   |                                                                |
| Policies       |                                                                |
| Legal Board    |                                                                |

The Conference History page will look similar to this. Click on the link for the conference to access the conference site.

## **Conference History**

Sonya Rahrovi

sr41@txstate.edu — X000004

Here are your conference registrations (and cancellations).

Current Conferences

### **Current Conferences**

| Conference                              | Registration<br>Package | Conference Dates         | Academic<br>Units | CEUs | Final<br>Grade | Actions and<br>Status |
|-----------------------------------------|-------------------------|--------------------------|-------------------|------|----------------|-----------------------|
| 20 Hour Justice of the Peace<br>Seminar | Conference<br>Stration  | Nov 26 - Nov 29,<br>2023 |                   |      |                | Print                 |
| Required fields are indicated b         | y*.                     |                          |                   |      |                |                       |

Step 2: Choose "Cancel your registration."

## Your 20 Hour Justice of the Peace Seminar Registration

### What would you like to do?

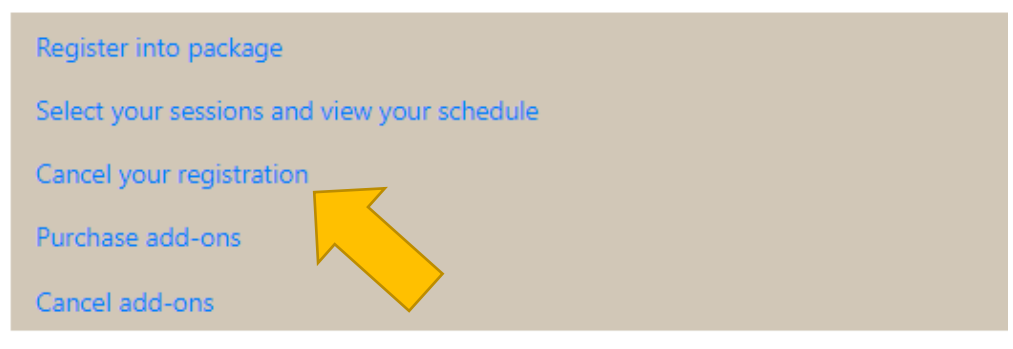

#### Step 3: Choose a cancellation reason

### Cancellation Request

Welcome Sonya Rahrovi | Logout

You have requested to cancel 20 Hour Justice of the Peace Seminar

| Provide a reason for your cancellation be | elow. A staff member will review your request and notify you if it is approved and if you are eligible for a refund. |
|-------------------------------------------|----------------------------------------------------------------------------------------------------|
| Select a cancellation reason:*            | ✓                                                                                                    |
| Other:                                    |                                                                                                    |
| Cancel                                    | Submit                                                                                                    |
| Required fields are indicated by *.       |                                                                                                    |

Please select a reason from the dropdown and hit the Submit button. The cancellation will be sent to TJCTC staff for processing.

You will receive an email either confirming or denying your cancellation request. If your cancellation request is submitted 2 weeks prior to the event start date, you will receive a full refund.